# トヨタ健保配偶者スマホウォーキング 「アプリ初期設定」について 2024年度

# ● RenoBody 初期登録設定ガイド

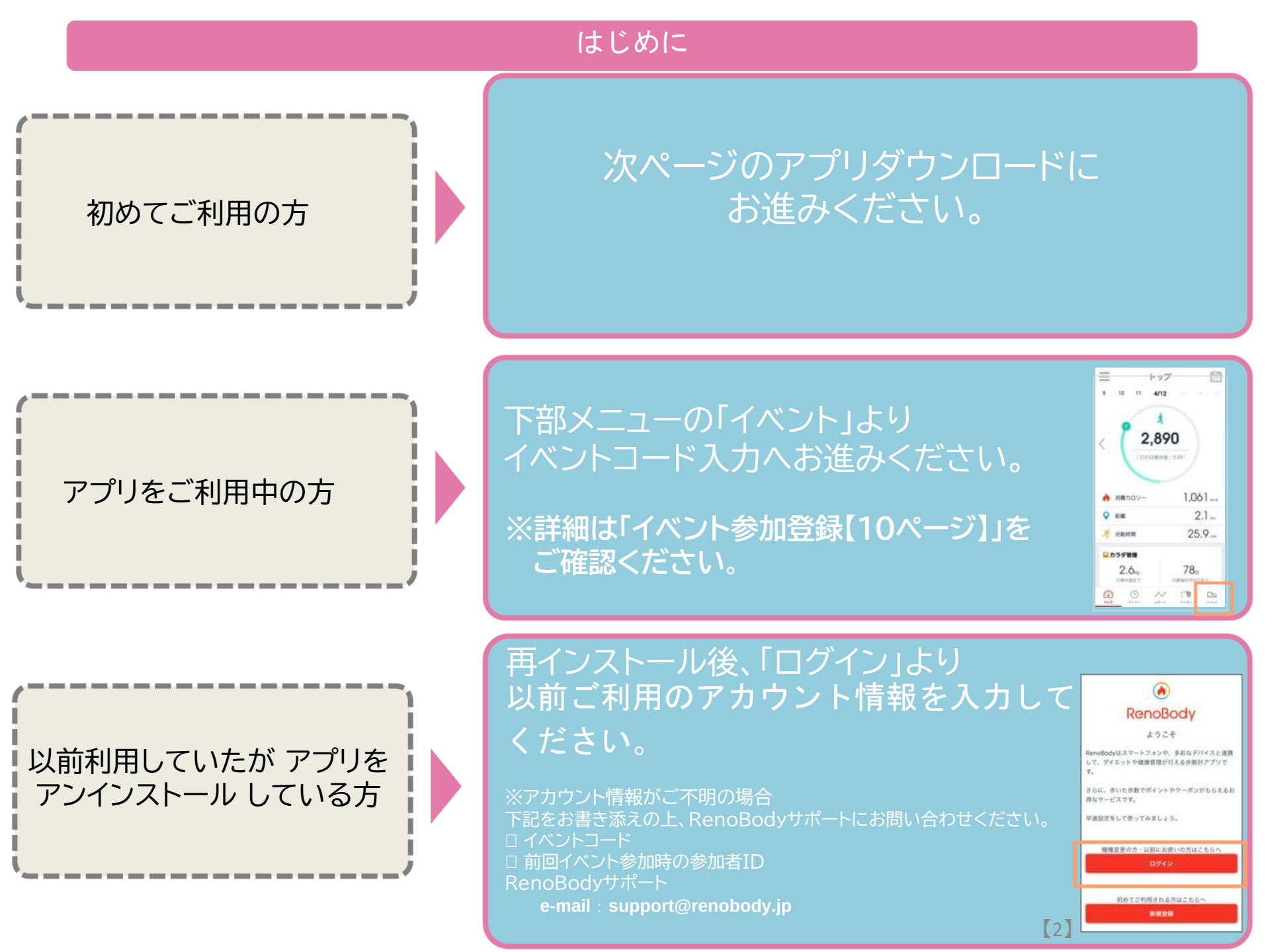

## RenoBodyアプリダウンロード

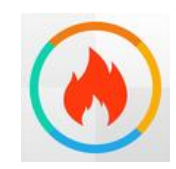

## RenoBody~歩くだけでポイントが貯まる歩数計アプリ

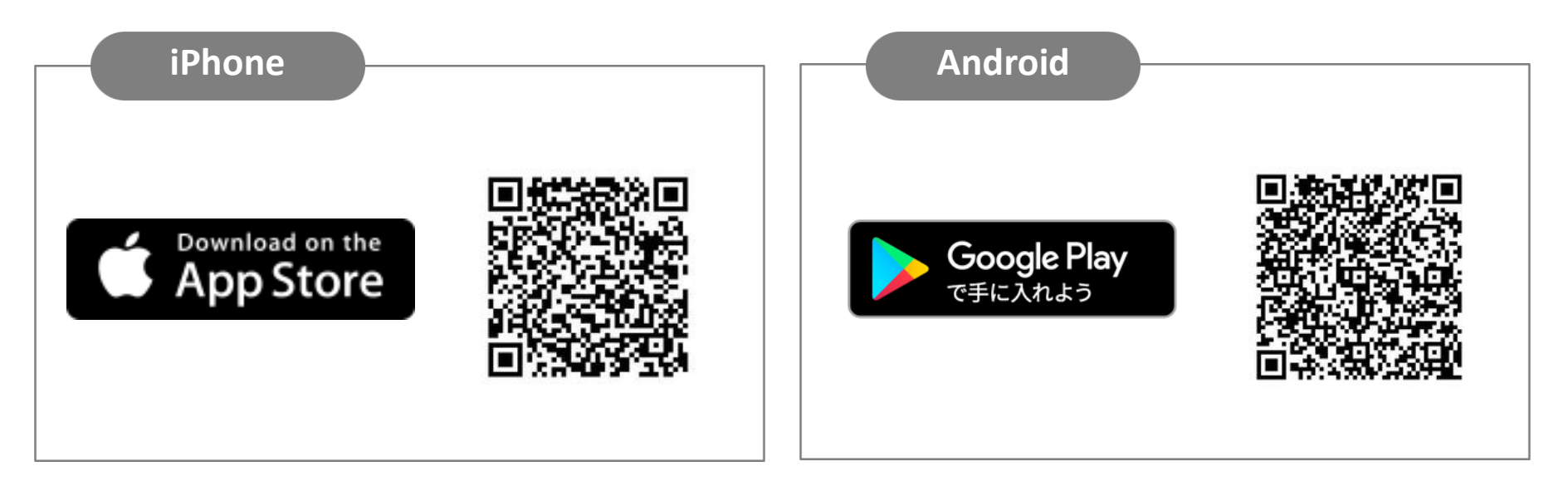

## QRコードを読み取れない場合 アプリストアにて「RenoBody」 で検索をお願いいたします。

### RenoBody 初期登録設定ガイド

歩数計測にウェアラブルデバイスやGoogleFit連携をご利用の場合は、RenoBody登録前に各アプリでアカウント作成をお願いいたします。

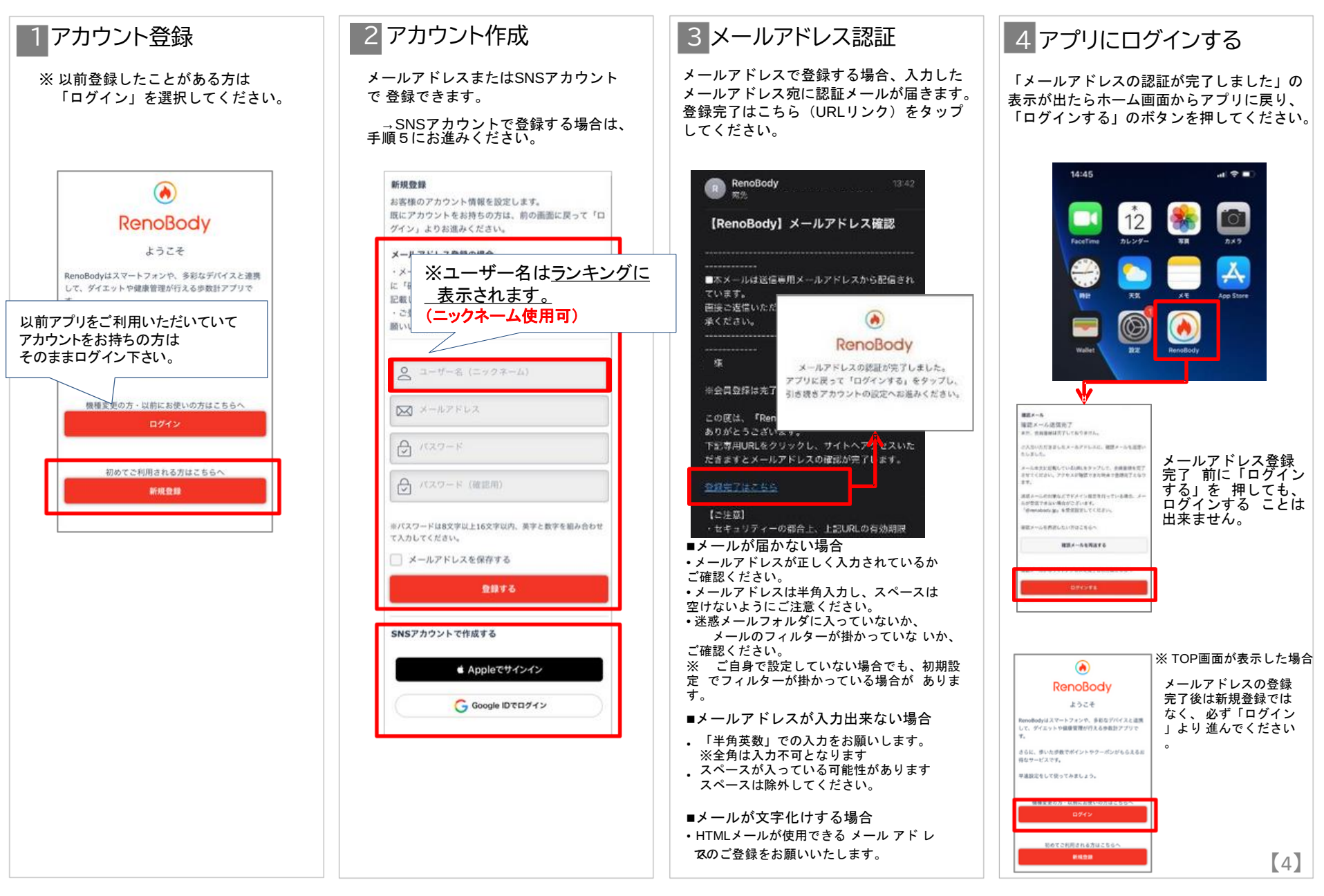

## RenoBody 初期登録設定ガイド

歩数計測にウェアラブルデバイスやGoogleFit連携をご利用の場合は、RenoBody登録前に各アプリでアカウント作成をお願いいたします。

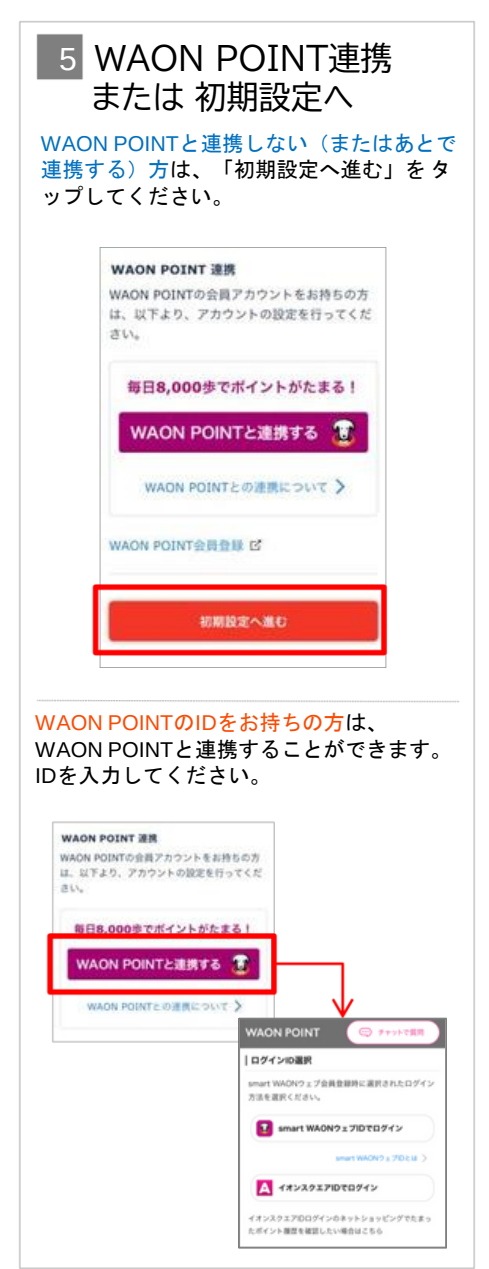

6 デバイスを選択する

利用する歩数計測デバイスを選択して「設 定する」をタップしてください。

※ アカウント登録後は「MENU>デバイス 設定」で変更できます

#### ▼iPhoneをご利用の場合

| iPhone内藏步数計   |                  |
|---------------|------------------|
| Fitbit        | 0.1              |
| IOSヘルスケア      |                  |
| OMRON connect | concert<br>oneon |
| GARMIN        | 009              |

#### ▼Androidをご利用の場合

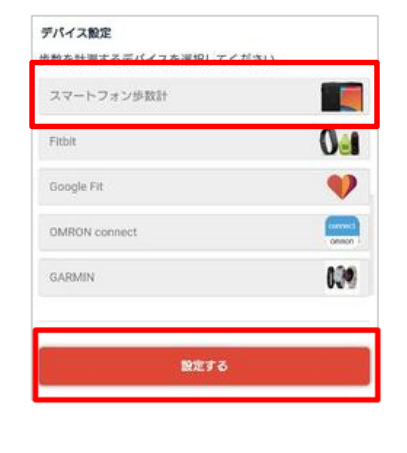

### 各計測デバイスについて

■iPhone内蔵歩数計 iOSのシステムを利用して、端末で歩数を計測 します バックグラウンド※で起動しておくと、自動でデータ同期 します (※起動アプリー覧に表示されている状態)

#### ■iOSヘルスケア

iOSヘルスケアで計測されたデータを利用します バックグラウンド※で起動しておくと、自動でデータ同期します (※起動アプリー覧に表示されている状態)

#### ■スマートフォン歩数計

Androidのシステムを利用して、端末で歩数を計測します 計測しない場合は、端末の再起動、または省電力モードやタスクキ ラーアプリでRenoBodyが許可されているかをご確認ください 端末の設定を見直しても計測が不安定な場合は、GoogleFit計測に 切り替えてご利用ください

#### ■Google Fit

Google Fitで計測した歩数データを取得します ※ 事前にGoogleFitアプリのダウンロード、設定が必要です ■活動量計(Fitbit/GARMIN/OMRON Connect) 各活動量計で計測した歩数データを取得します ※ 事前に各アプリのダウンロード、設定が必要です 活動量計と各アプリを定期的に同期してください。各アプリに 反映している歩数を同期します。

※ ホーム画面からアプリを起動時に歩数同期します。 ※ 詳細はアプリのMENU>ヘルプ>FAQをご覧ください。

## RenoBody 初期登録設定ガイド

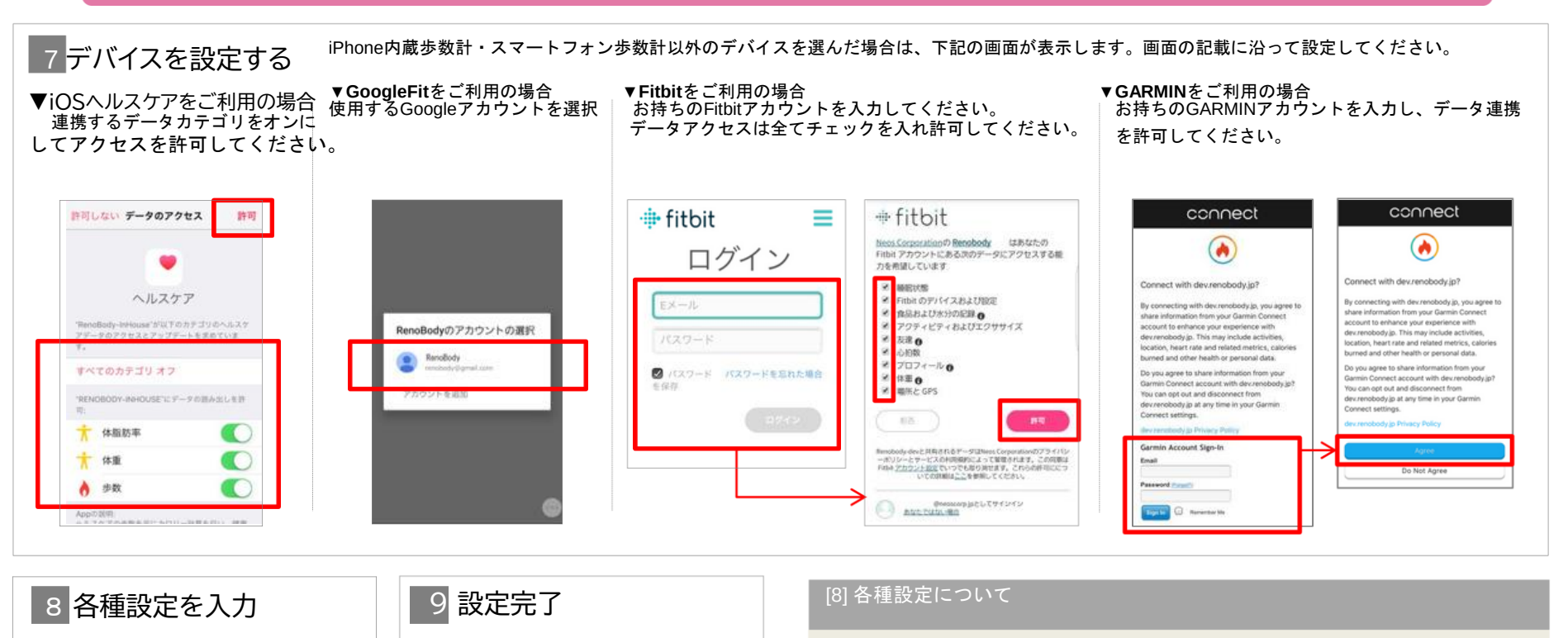

ご自身の情報・利用設定を入力してくだ さい。 ※ ルート計測はiPhone版のみ対応しています。

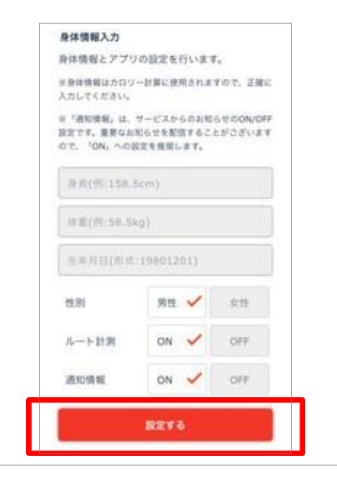

※iPhoneの場合、過去7日分の歩数を端末から 取得するため、トップ画面に遷移す るまで 時 間 がかかる場合があります。

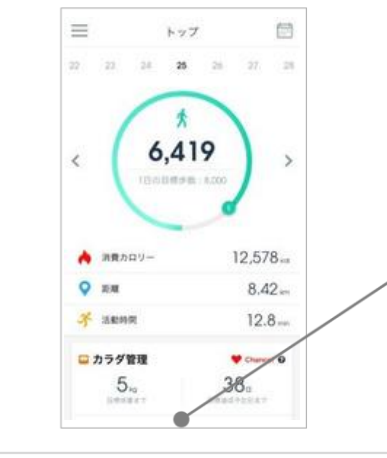

※これらの設定は、登録後にMENU>アカウント設定で変更できます。

<通知情報> RenoBodyアプリからのお知らせ、イベント管理者からのお知らせ表示の設定です。

ON:アプリに通知が届き、お知らせが一覧に表示されます OFF:通知されず、お知らせが表示しません

#### 広告について

トップ画面の広告はイベント期間中、非表示になります。

## RenoBody スターターガイド

|                 | アプリMENU                                                                                        | 🗘 お知らせ 🧲                                                         |                                                      | トップ                                                       |                     |                                                                                                    |
|-----------------|------------------------------------------------------------------------------------------------|------------------------------------------------------------------|------------------------------------------------------|-----------------------------------------------------------|---------------------|----------------------------------------------------------------------------------------------------|
| お知らせ            | 配信されているお知らせを確認できます                                                                             | ○ アカウント設定                                                        | 22 23 2                                              | 24 <b>25</b> 26 2                                         | 27 28               | 30         31         1         2         3         4         5           (P)         (P)         (P)         (P)         (P)         (P)         (P)           6         7         8         9         10         11         12           (P)         (P)         (P)         (P)         (P)         (P)         (P)     |
| アカウント<br>設定     | ユーザー名などの変更 ・メールアドレ<br>ス、パスワードの変更 ・WAON POINT<br>との連携状態の確認 ・生理日の設定(<br>女性のみ)などの設定変更、確認がで<br>きます | <ul> <li>デバイス設定</li> <li>目標設定</li> <li>P WAON POINT連携</li> </ul> | . (                                                  | <b>*</b><br>6,419                                         | >                   | 13       14       15       16       17       18       19         19       10       10       10       17       18       19         20       21       22       23       24       25       26         10       10       10       10       11       11       11         27       28       29       30       31       1       2 |
| デバイス<br>設定      | 歩数を計測するデバイスを変更で<br>きます                                                                         | <ul><li>⑦ ヘルプ</li><li>〇 お問い合わせ</li></ul>                         | 1                                                    | 日の目標歩数:8,000                                              |                     | WAON POINTの獲得状況を<br>確認したり、日にちをタップすると<br>指定日のデータに遷移します。                                                                                                    |
| 目標設定            | 目標体重、目標歩数などの設定や<br>登録情報から自動算出された1日の<br>目標 消費カロリーなどを確認できます                                      |                                                                  | À 消費カロリ                                              | - 12,                                                     | 578 kai             | 8000歩を超えた日にはPマークが<br>表示。ポイントは1ヵ月分まとめ<br>て翌月末までに付与されます。                                                                                                    |
| WAON<br>POINT連携 | WAON POINTとの連携および連携<br>解除 ができます                                                                |                                                                  | <ul> <li>距離</li> <li>活動時間</li> </ul>                 | Ę                                                         | 3.42 km<br>12.8 min | 歩数ゲージ<br>現在の歩数と目標歩数の達成度を                                                                                                    |
| ヘルプ             | アプリの使い方や、FAQ(よくある質<br>問 と回答)などが掲載されています                                                        | 日標体里を設定すると目標管理が表示します。                                            | ロカラダ管理                                               |                                                           | hance! 🕢            | 表示。目標達成後はゲージが2周目<br>になります。                                                                                                    |
| お問い<br>合わせ      | 自動応答チャットで質問したり、<br>RenoBodyサポートセンターへ<br>お問い合わせすることができます                                        | 体 単 ) ー メ ク ク ク ノ に 虚<br>移 します。<br>毎日の体重記録は                      | Okg<br>目標体重まて<br>体重を記録する                             | 30日<br>目標達成予定日                                            | 18 0                | 各数値をタップすると<br>データグラフを表示します。<br>消費カロリーは歩行と基礎代謝に<br>よる消費分を表示しています。                                                                                                    |
|                 |                                                                                                | こちらから 「今日の格言」<br>が毎日更新                                           | □ 今日の格言<br>自分のできること<br>があるかないか。<br>と、継続できたこ<br>ーイチロー | とをとことんやってきたとい<br>それを実践してきた自分が<br>こと、そこに誇りを持つべき            | いう意識<br>パいるこ<br>き。  | 痩せやすい時期をお知らせ<br>(生理日を登録した女性のみ)                                                                                                    |
|                 |                                                                                                |                                                                  | (1)<br>by7 (1)-                                      | √√ ( <sup>√</sup> ) ↓ ↓ ↓ ↓ ↓ ↓ ↓ ↓ ↓ ↓ ↓ ↓ ↓ ↓ ↓ ↓ ↓ ↓ ↓ |                     | イベントのランキングを確認<br>【7】                                                                                                    |

## 計測関連ヘルプ

● 歩数は、アプリを開いた時にデータ更新します

● 詳細はアプリのMENU>ヘルプ>FAQをご覧ください

| iPho             | one                            | データ同期の注意点                                                                                                    | 歩数が反映しない時の対処方法                                                                                                    |  |
|------------------|--------------------------------|----------------------------------------------------------------------------------------------------|----------------------------------------------------------------------------------------------------|--|
| iPhone 内<br>蔵歩数計 | iOSのシステム<br>を 利用して端末<br>で 歩数計測 | <ul> <li>1週間に1回はアプリを起動して歩数を同期してください。(最大のデータ取得日数は7日間です)</li> <li>バックグラウンド※で起動していると自動で歩数を同期します。アプリを停止したり、端末を再起動し</li> </ul> | ・端末を再起動する<br>・iPhoneの設定>プライバシー>モーションとフィットネスアクティビティ>RenoBodyを一<br>旦OFFにし、再度「ON」にする<br>・低電力モードを解除する                                          |  |
| ヘルスケア            | ヘルスケアで計<br>測 されたデータ<br>を 同期    | た際は自動同期が切れるため、再度ホーム画面から<br>アプリを起動してください。<br>(※起動アプリー覧に表示されている状態)                                                          | <ul> <li>・0→100%とパーセンテージが上がるダイアログが表示しない場合はアプリを再起動する<br/>(※ 起動アプリー覧でRenoBodyを停止して、再度ホーム画面から起動する)</li> <li>・ヘルスケアに手動入力した歩数は同期しません</li> </ul> |  |

| And            | roid                                 | データ同期の注意点                                                                                                    | 歩数を計測しない場合の対処法                                                                                                    |  |  |
|----------------|--------------------------------------|----------------------------------------------------------------------------------------------------|----------------------------------------------------------------------------------------------------|--|--|
| スマートフォン<br>歩数計 | Androidのシステ<br>ムを利用して<br>端末で歩数計<br>測 | <ul> <li>OSと機種によっては省電力モードが強力であるため<br/>歩数計測に影響します。「省電力対象アプリ」から</li> <li>外してご利用ください。</li> <li>・即時反映しない場合があります。時間をおいてご確認ください。</li> </ul> | <ul> <li>・端末を再起動する</li> <li>・省電力モードを解除。省電力アプリ、タスクキラーアプリでRenoBodyが許可されているか<br/>確認。端末の「設定&gt;電池&gt;電池の最適化&gt;最適化しないアプリ」にRenoBodyを追加。</li> <li>・以上で様子をみて、しばらくしても計測しない場合は「Google Fit」連携をご利用ください</li> </ul>                                                          |  |  |
| Google Fit     | Google Fitで計測<br>されたデータを<br>同期       | <ul> <li>事前にGoogleFitのダウンロード、設定が必要です。</li> <li>Google Fitに手動入力した歩数は同期しません。</li> </ul>                                                 | <ul> <li>・同期していたGoogleFitデータが反映していない場合は、アプリを再起動する</li> <li>・GoogleFit連携に設定変更時にデータ同期しない場合は、以下を順にお試しください</li> <li>1. GoogleFitアプリを最新バージョンにアップデート(Playストアにて)</li> <li>2. RenoBodyアプリをアンインストール</li> <li>3. 端末の再起動(電源OFF→ON)</li> <li>4. RenoBodyを再インストール</li> </ul> |  |  |

| ウェアラブ            | ゙ルデバイス                    | データ同期の注意点                                                                                     | 補足事項                                                                                                    |             |  |
|------------------|---------------------------|-----------------------------------------------------------------------------------------------|----------------------------------------------------------------------------------------------------|-------------|--|
| GARMIN           | 活動量計で計測<br>さ れたデータを<br>同期 | • 各デバイスのアプリに同期済みのデータが反映します。<br>• Bluetoothを常にONにして機器のデータを同期してくだ<br>さい。                        | <ul> <li>GARMINconnectアプリに歩数同期後、データ反映するまでしばらく時間がかかる場合<br/>があります。</li> </ul>                                                                                                    |             |  |
| Fitbit           |                           |                                                                                               | <ul> <li>RenoBodyには当日分のデータが反映します。</li> <li>機器から数日分まとめて同期した場合、同期日より前の日のデータは夜間に反映し</li> <li>毎日夜間に1週間分のデータを取得します。</li> <li>・1週間以上、機器と各デバイスのアプリとの同期が完了していないデータは反映しん。定期的に機器の同期を行ってください。</li> </ul> | します。<br>、ませ |  |
| OMRON<br>connect |                           | 活動量計からOMRON connectアプリに同期済みのデータ<br>が反映します。 iPhoneでご利用の場合は、「iOSヘルス<br>ケア」にデータ同 期されているかご確認ください。 | ・定期的にアプリを起動し、歩数を同期してください 【8】                                                                                                    |             |  |

## 「Android歩数計」での歩数計測にお困りの場合

 Q. 歩数が0歩のまま計測しなくなったら
 A. 端末を再起動してください

 端末の歩数計測するセンサーがスリープしている可能性があります。端末を再起動(電源OFF→ON)をして、計測が再開するかご確認ください

 Q. 歩数計測が極端に少ないと感じたら
 A. 端末の省電力設定をご確認ください

 □
 設定方法は、機種やAndroidOSバージョンにより異なります。下記の設定例にあたらない場合は、携帯キャリアや端末

 □
 メーカーのホームページに掲載のヘルプなどもご参照ください。

以上でしばらくしても解消しない場合は、「Google Fit」 計測に 切り替 えてご 利用く だ さい。 1. GooglePlay (Playストア) にて「Google Fit」をインストール

2. Google Fitを設定し、歩数計測を確認する 3. RenoBodyアプリにて「MENU

>デバイス設定」を「Google Fit」に変更する

| 機種            | 端末の省電力設定<例>                                                                                                    |
|---------------|----------------------------------------------------------------------------------------------------|
| Xperia        | ・設定>バッテリー>右上のMENUボタンをタップ>省電力機能の対象外アプリ>「アプリ」タブでRenoBodyにチェックし「対象外アプリ」にする                                                                   |
| Galaxy        | ・設定>アプリ>RenoBody>バッテリー<br>バックグラウンド処理を許可:許可にする<br>バッテリー使用量を最適化:非最適化にする                                                                     |
| Android One   | ・設定>電池>右上の「:」をタップ>電池使用量>RenoBody>電池最適化を「最適化していないアプリ」に設定<br>・設定>電池>バッテリーセーバー>OFF                                                           |
| Huawei        | ・設定>電池>アプリ起動>RenoBodyを「手動で管理」に変更>「手動で管理」のすべての項目をONの状態で「OK」<br>・設定>電池>省電カモードを「OFF」<br>・設定>詳細設定>バッテリーマネージャー>保護されたアプリ>RenoBodyを追加            |
| ZenFone/ ASUS | ・「PowerManager」アプリ>「バッテリー節電オプション」の各項目を「OFF」にする<br>・設定>電池>PowerMaster>バッテリーモード                                                             |
| AQUOS         | ・設定>アプリと通知>RenoBody>詳細設定>電池>電池の最適化(「最適化していないアプリ」になっていない場合)>すべてのアプリ>RenoBody><br>最適化しない<br>・設定>電池>長エネスイッチをOFF                              |
| Arrows        | <ol> <li>1. 設定&gt;電池&gt;電池の使用量</li> <li>2. メニュー&gt;電池の最適化</li> <li>3. 最適化していないアプリ&gt;すべてのアプリ<br/>4 RenoBodyを選択&gt;最適化しない&gt;完了</li> </ol> |
| TORQUE/ 京セラ   | ・設定>アプリと通知>RenoBody>電池>電池の最適化(「最適化していないアプリ」になっていない場合)電池の最適化>「最適化していないアプリ」<br>横の「V」>すべてのアプリ>RenoBody>「最適化しない」                              |

# トヨタ健保配偶者スマホウォーキング 「イベント参加登録」について 2024年度

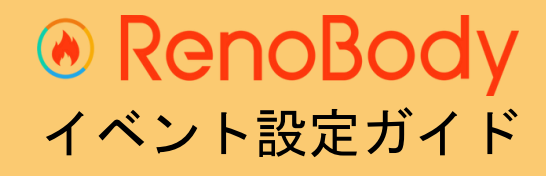

## イベント登録ガイド

ウォーキングイベントは、事前の参加登録が必要です。

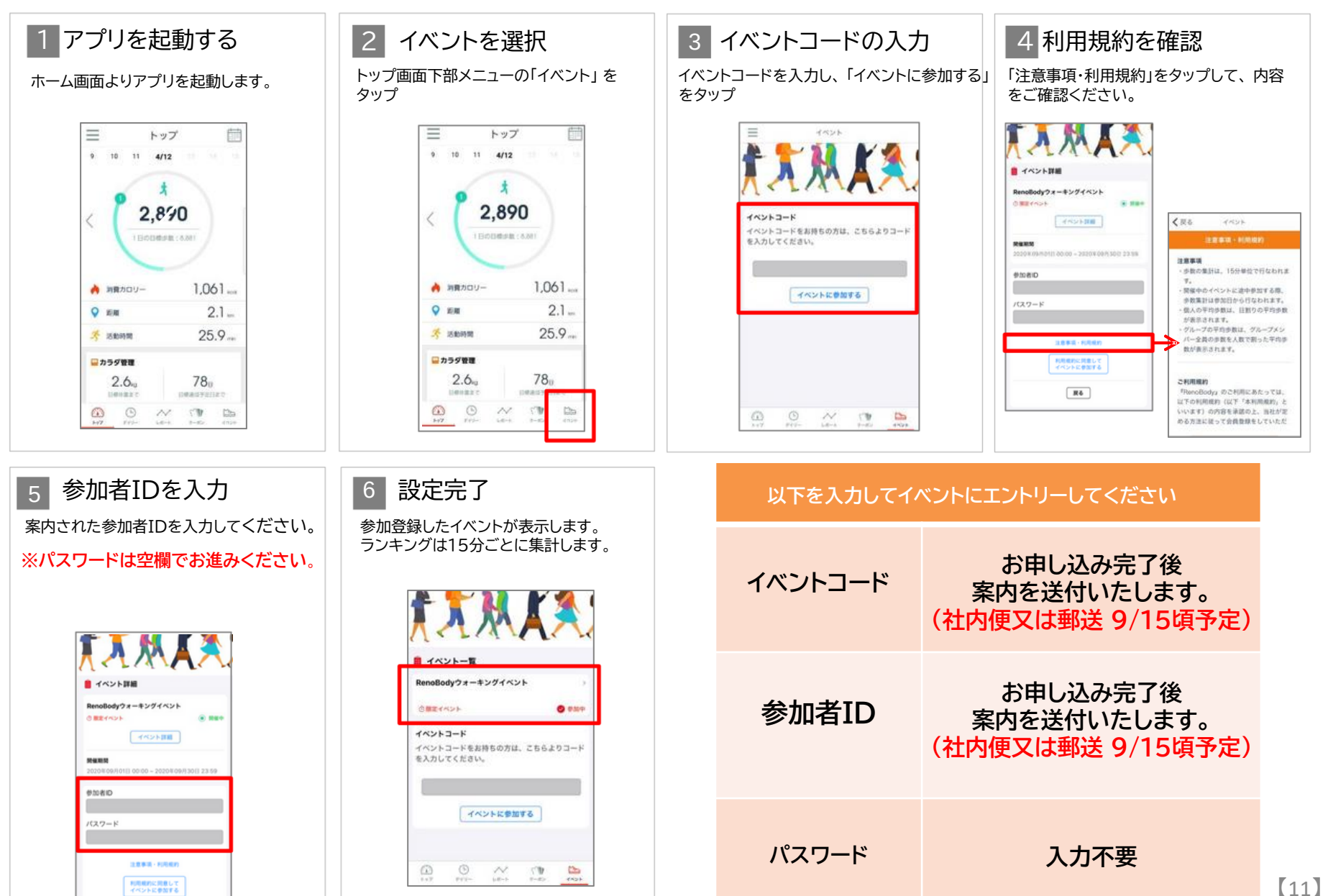

## ランキング画面

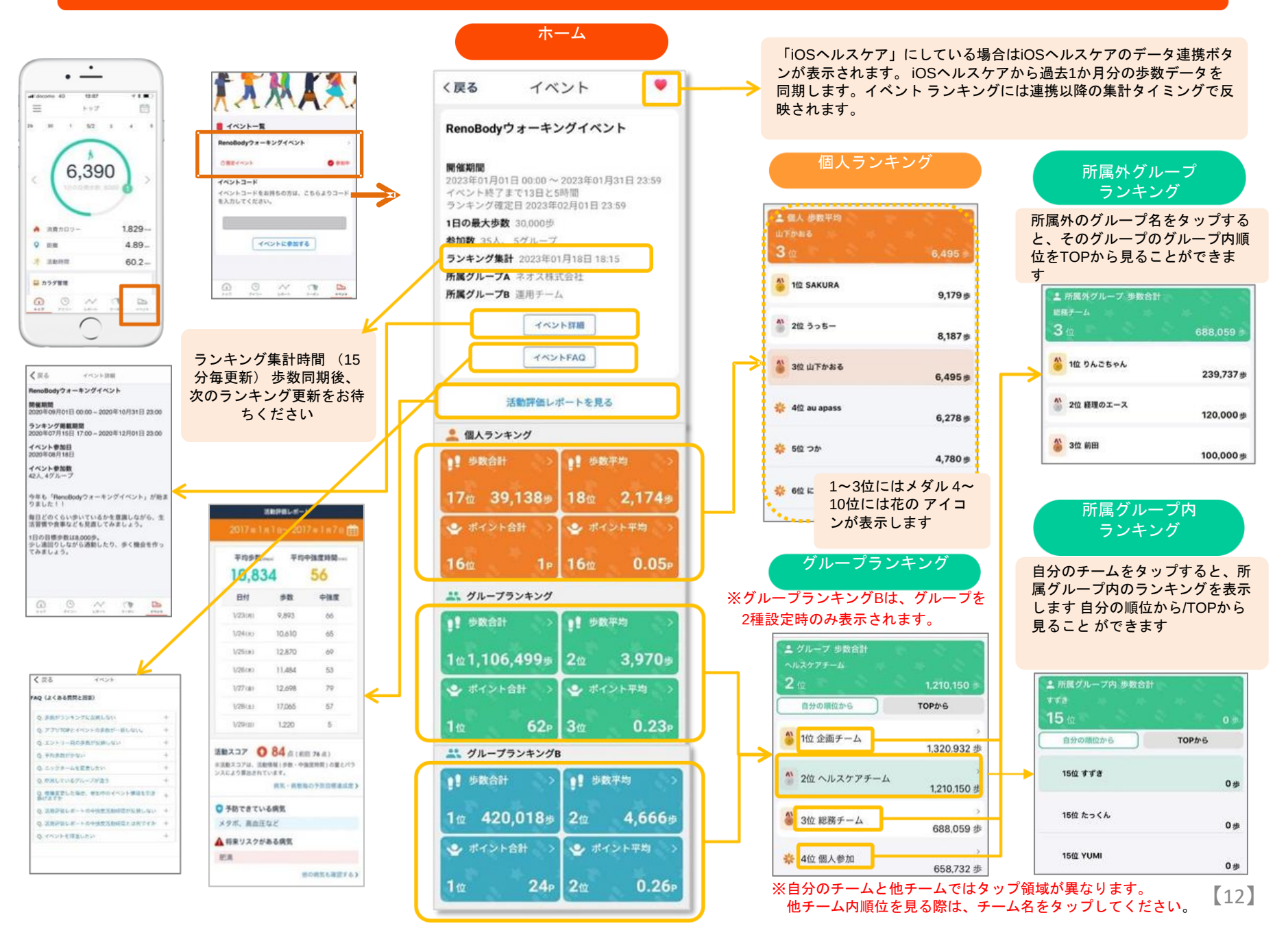

RenoBody バーチャルウォーク ご利用ガイド

※バーチャルウォークは、イベント単位でON/OFF設定されています。 ご利用時のみアプリに 「コー ス 」ボタンが表示されま す 。

## バーチャルウォーク はじめ方~基本情報

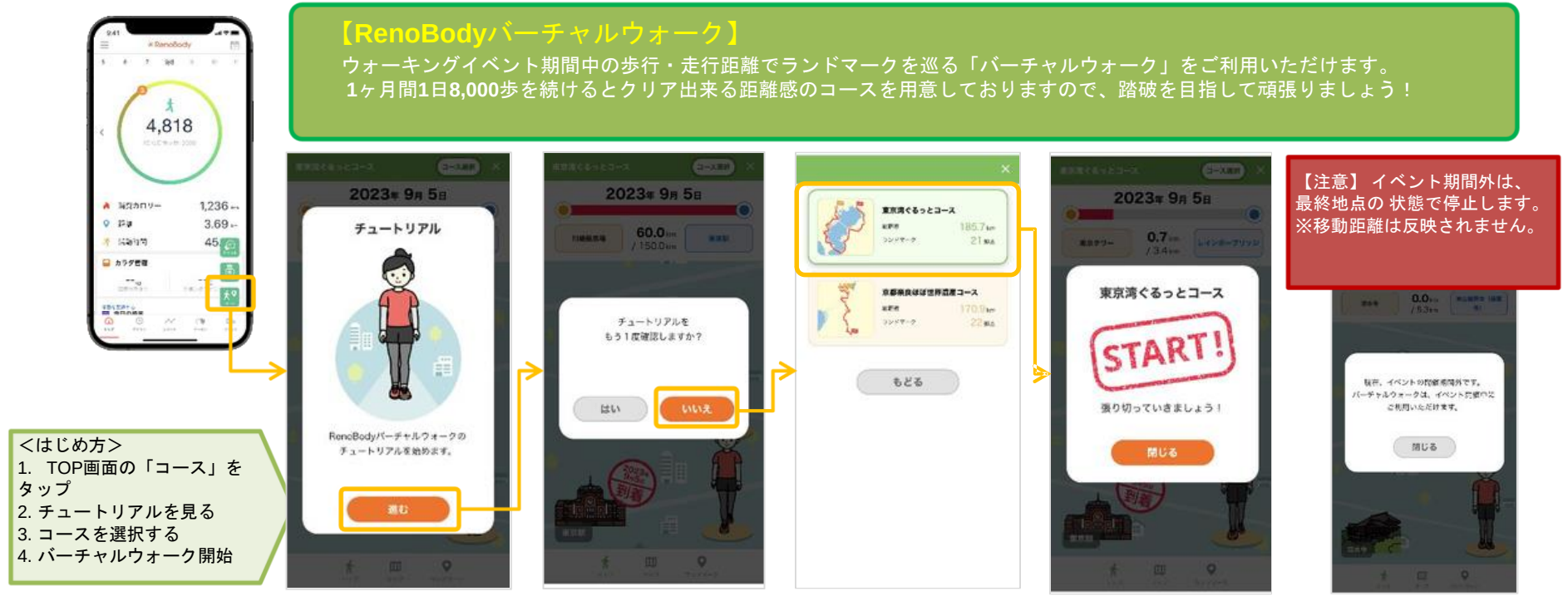

#### ▼コース変更方法

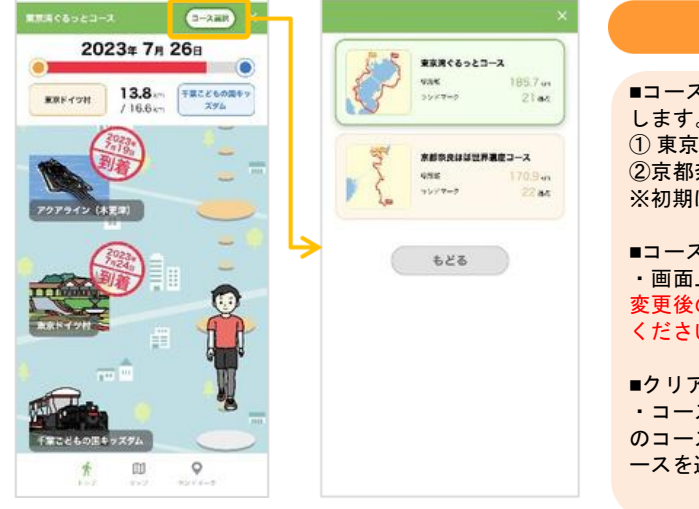

#### バーチャルウォーク 基本情報

■コースについて1ヶ月間1日8,000歩での踏破を目安としたコースをご用意。1つのコースを選択してスタートします。(コース例)

① 東京湾ぐるっとコース 【START】東京駅~【GOAL】幕張メッセ ②京都奈良ほぼ世界遺産コース 【START】清水寺~【GOAL】吉野山 ※初期は上記の2コースになります。今後コースは随時追加予定です。

#### ■コース変更について

・画面上部の「コース変更」から、コースの変更はいつでも可能です。・コースを変更した場合、移動距離は 変更後のコースに適用されます。旧コースで到達したランドマークは、「未達成扱い」になりますのでご注意 ください。

#### ■クリア後について

・コースを踏破するとゴール演出が発生し、獲得したランドマークは保存されます。・「コース変更」から別のコースを選んで、期間中に継続利用が可能です。他のコースに挑戦してみましょう。・クリア済みの同じコースを選択する事も可能です。ランドマークを獲得した状態で再チャレンジ出来ます。

## バーチャルウォーク 画面説明

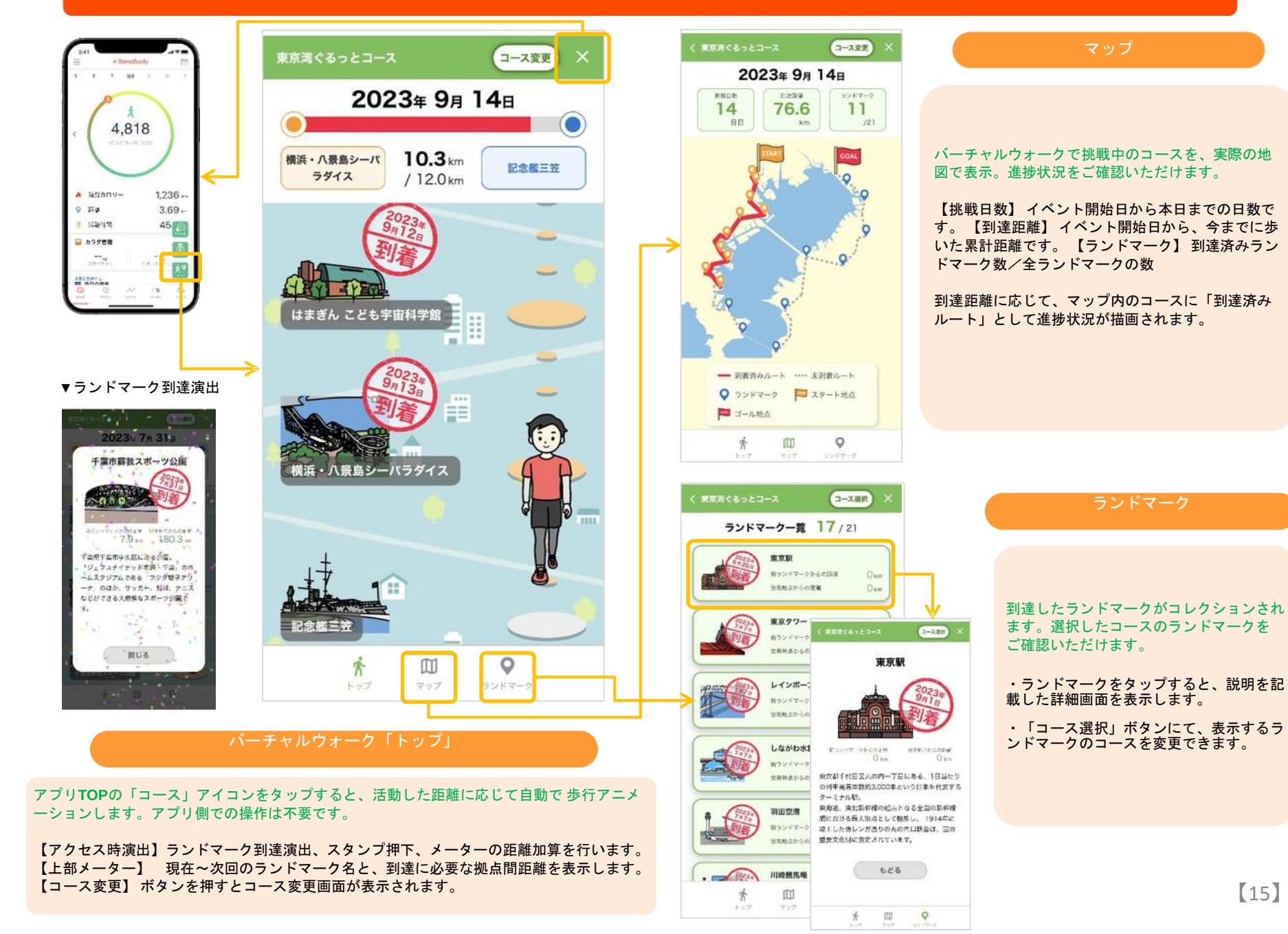

お問い合わせ

アプリよりお問い合わせください アプリの機能・歩数計測に 関するお問い合わせは ◎トップ画面>MENU>お問い合わせ RenoBodyサポートセンターまで メールでお問い合わせください アプリにログインできな い場合のお問い合わせは MAIL : support@renobody.jp

<u>その他、イベント内容に関するお問い合わせは</u> トヨタ健保スマホウォーキング係りへ直接ご連絡ください。 トヨタ自動車健康保険組合健康増進Gスマホウォーキング係 Tel (0565)28-0079

[16]